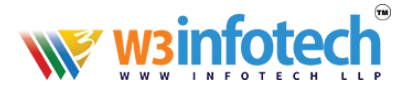

# Setup Windows Mail Exchange Active Sync

**Open Windows Mail -Click settings** 

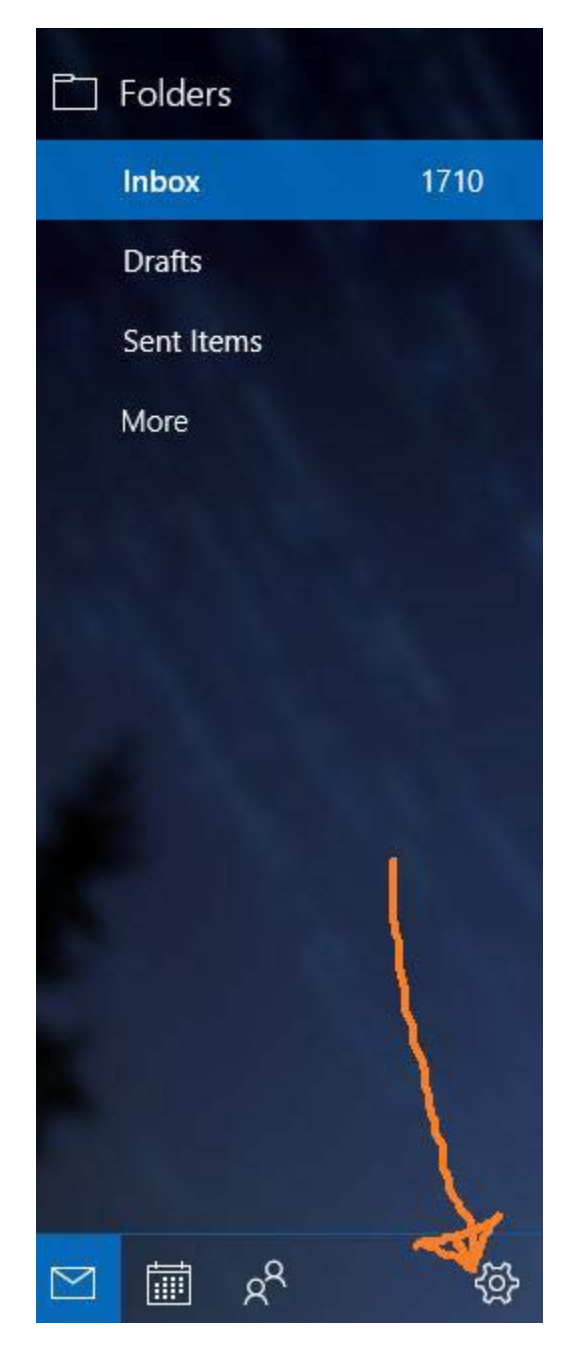

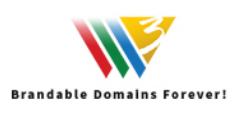

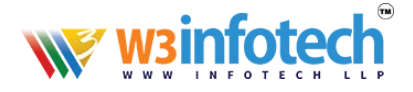

## Click on Manage Accounts

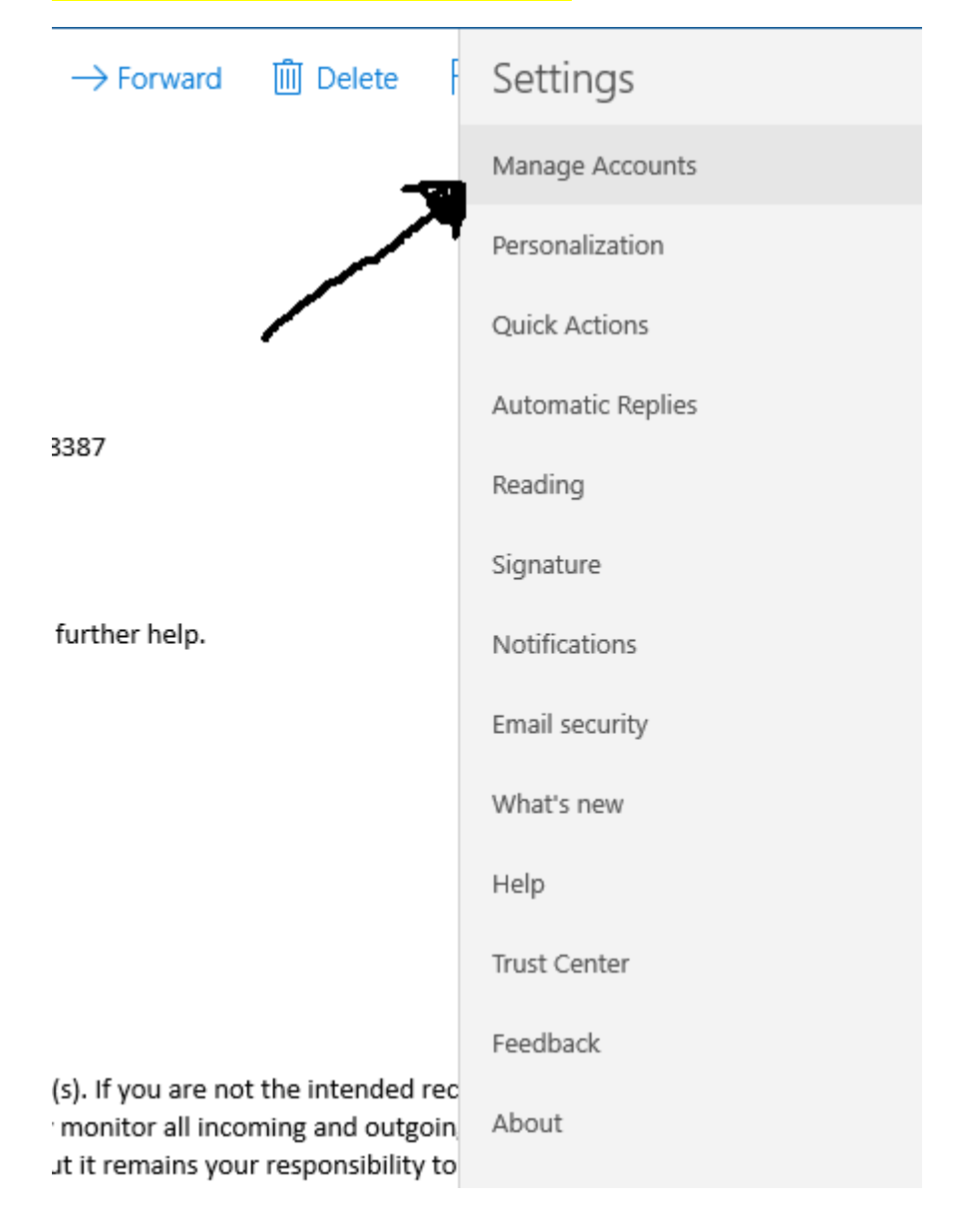

### Click Add Accounts

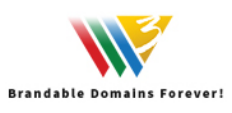

# winfotech®

| 🔟 Delete 🛛                                                                          | < Manage Accounts                   |  |  |
|-------------------------------------------------------------------------------------|-------------------------------------|--|--|
|                                                                                     | Select an account to edit settings. |  |  |
|                                                                                     | ∞ Linked inbox                      |  |  |
|                                                                                     |                                     |  |  |
|                                                                                     |                                     |  |  |
|                                                                                     |                                     |  |  |
|                                                                                     |                                     |  |  |
|                                                                                     |                                     |  |  |
|                                                                                     | ප Link inboxes                      |  |  |
| ot the intended recomming and outgoin<br>oming and outgoin<br>our responsibility to | + Add account                       |  |  |
|                                                                                     |                                     |  |  |

## Click on Advanced Setup

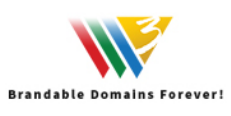

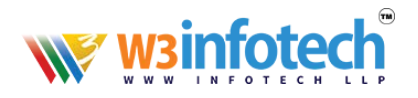

| Add an account                                     | × |  |
|----------------------------------------------------|---|--|
| Choose an account                                  |   |  |
| Outlook.com<br>Outlook.com, Live.com, Hotmail, MSN |   |  |
| EXchange<br>Exchange, Office 365                   |   |  |
| Google                                             |   |  |
| Yahoo!                                             |   |  |
| iCloud                                             |   |  |
| Other account<br>POP, IMAP                         |   |  |
| 🔅 Advanced setup                                   |   |  |
|                                                    |   |  |
|                                                    |   |  |
|                                                    |   |  |
| Close                                              |   |  |

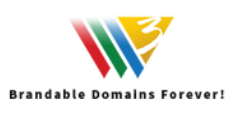

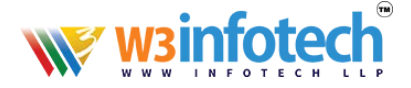

### Select Exchange Active Sync

Add an account

#### Advanced setup

Choose the kind of account you want to setup. If you're not sure, check with your service provider.

 $\times$ 

#### Exchange ActiveSync

Includes Exchange and other accounts that use Exchange ActiveSync.

#### Internet email

POP or IMAP accounts that let you view your email in a web browser.

Cancel

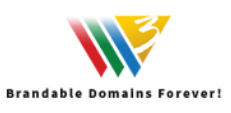

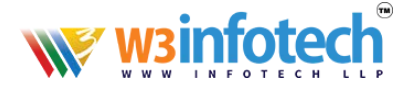

## Please fill all information and click Sign in

| Add an account                 | ×                |  |
|--------------------------------|------------------|--|
| Exchange                       |                  |  |
| Email address                  |                  |  |
| Your Email-id                  |                  |  |
| Password                       |                  |  |
| •••••                          |                  |  |
| User name                      |                  |  |
| Your Email-id                  |                  |  |
| Domain                         |                  |  |
| Your domain name Eg: xyz.com o | or xyz.qa        |  |
| Server                         |                  |  |
| w3i.cloud                      |                  |  |
| Server requires encrypted (    | (SSL) connection |  |
| Account name                   |                  |  |
| Your Email-id                  | ×                |  |
|                                |                  |  |
| Cancel                         | Sign in          |  |

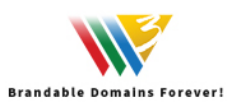